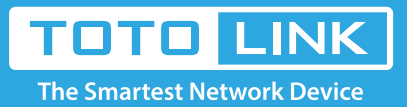

# Оновлення програмного забезпечення для пристроїв TOTOLINK

### ВАЖЛИВО:

**1.** Перед оновленням програмного забезпечення, будь ласка, перевірте версію апаратного забезпечення вашого пристрою та виберіть відповідну версію програмного забезпечення, яку потрібно встановити. Неправильна версія програмного забезпечення може пошкодити ваш пристрій. В майбутньому Вам може бути відмовлено в гарантійному обслуговуванню.

Наприклад, якщо ваша апаратна версія є V1.1 або V1x (= 1.2.3. 4.), будь ласка, завантажте версію V1, версія V2 не для вашого пристрою

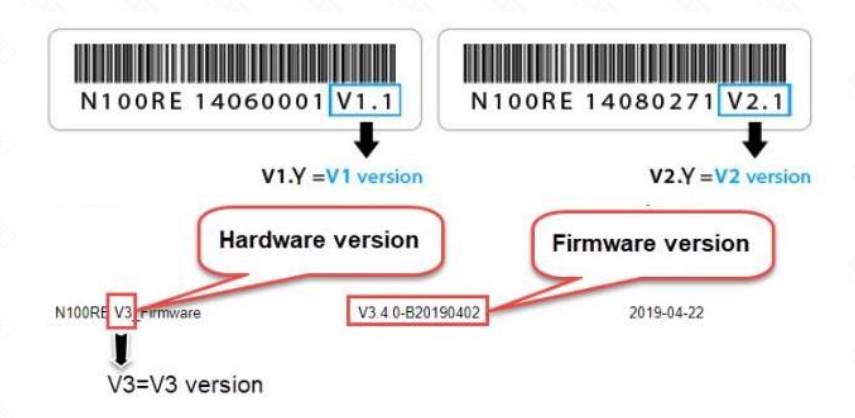

2. НЕ вимикайте пристрій і не закривайте вікно веббраузера під час завантаження, оскільки це може призвести до збоїв у роботі пристрою.

**3.** Після завершення оновлення, необхідно скинути систему до заводських налаштувань. Натисніть та тримайте 10-15 с. кнопку «RST» на пристрої. Після перезавантаження можна буде працювати з роутером.

# Пристрої: N100RE, N150RT, N200RT, N300RT, A702R\_V2, A3002RU, T10 ma інші

#### Щоб здійснити оновлення, виконайте наступне:

**1.** Підключіть комп'ютер до маршрутизатора за допомогою кабелю або бездротового Wi-Fi зв'язку, а потім увійдіть у маршрутизатор. Потім введіть http://192.168.0.1 в адресний рядок вашого браузера.

2. Введіть логін, пароль та код підтвердження. За замовчуванням пароль та логін: admin (з малої літери). Натисніть «Увійти».

| $\leftrightarrow$ > C $$ | Q 192.168.0.1 |  |  | $\rightarrow$ |
|--------------------------|---------------|--|--|---------------|
|                          |               |  |  |               |

#### Примітка:

Адреса доступу за умовчанням може бути інша в залежності від пристрою. Знайдіть адресу доступу на етикетці виробу.

#### Авторизація

Забули пароль?

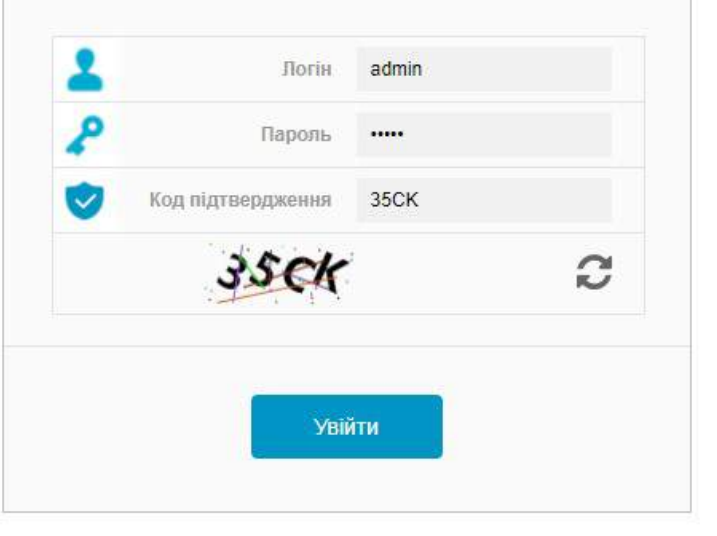

**3:** Перейдіть в розширені налаштування та виберіть: **Технічне обслуговування** -> **Оновлення програмного забезпечення.** Виберіть файл програмного забезпечення для оновлення. Потім натисніть кнопку «**Оновити**».

| Статус                                    |     | Оновлення програмного забезпечення                            |                                                                         |  |
|-------------------------------------------|-----|---------------------------------------------------------------|-------------------------------------------------------------------------|--|
| Основні Налаштування                      | +   | Версія програмного забезпечення:                              | TOTOLINK-ROMSAT-A702R-Ee-V1.0.0-B20201030.2005                          |  |
| Pv6                                       | +   | Виберіть файл:                                                | не вибрано жодного фай Виберіть файл 3                                  |  |
| Wi-Fi 5GHz                                | •   | Примітка:<br>1.Не вимикайте пристрій поки он                  | овлення програмного забезпечення не закінчиться.                        |  |
| Wi-Fi 2.4GHz                              | +   | 2.Після оновлення програмного за<br>кнопки RST або RST / WPS. | безпечення скиньте маршрутизатор до заводських налаштувань за допомогок |  |
| • QoS                                     |     | Оновити 1                                                     |                                                                         |  |
| Брандмауер                                | +   |                                                               |                                                                         |  |
| • Технічне обслуговування                 | - 1 |                                                               |                                                                         |  |
| Оновлення програмного<br>забезпечення     | 2   |                                                               |                                                                         |  |
| Збереження / завантаження<br>налаштувань  | 18  |                                                               |                                                                         |  |
| OTA                                       |     |                                                               |                                                                         |  |
| Дата та час                               |     |                                                               |                                                                         |  |
| DDNS                                      |     |                                                               |                                                                         |  |
| Захист від DoS-атак                       |     |                                                               |                                                                         |  |
| Налаштування TR-069                       |     |                                                               |                                                                         |  |
| Зміна паролю                              |     |                                                               |                                                                         |  |
| Розклад автоматичного<br>перезавантаження |     |                                                               |                                                                         |  |
| Системний журнал                          |     |                                                               |                                                                         |  |
| Статистика                                |     |                                                               |                                                                         |  |
| Вихіл                                     |     |                                                               |                                                                         |  |

Почекайте кілька хвилин до поки маршрутизатор автоматично перезавантажиться. Програмне забезпечення пристрою вже оновлено.

## пристрої : N200RT, N350RT, A702R, A720R, A3300R, A3002R та інші.

Щоб здійснити оновлення, виконайте наступне:

**1.** Підключіть комп'ютер до маршрутизатора за допомогою кабелю або бездротового Wi-Fi зв'язку, Потім введіть http://itotolink.net в адресний рядок вашого браузера.

2. За замовчуванням пароль: admin (з малої літери). Натисніть «Вхід».

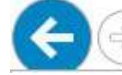

http://itotolink.net/login.html

#### Примітка:

Адреса доступу за умовчанням може бути інша в залежності від пристрою. Знайдіть адресу доступу на етикетці виробу.

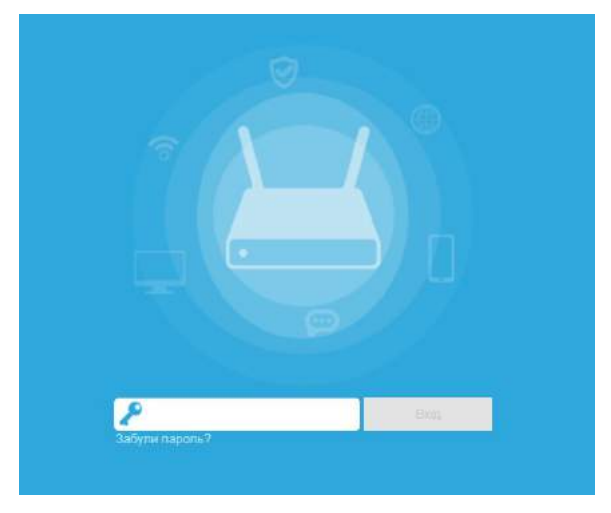

**3:** Перейдіть в розширені налаштування та виберіть: **Інструменти** -> **Оновлення.** Виберіть файл програмного забезпечення для оновлення. Потім натисніть кнопку «**Оновити**». Потім почекайте кілька хвилин до поки маршрутизатор автоматично перезавантажиться. Ви також можете завантажити програмне забезпечення з вебсерверу натиснувши кнопку «**Перевірити**»

- C

| 00         | Головна           | Новий пароль Дата і час Система Оновлення ЗДіагностика Маршрут Логування                                                                                                    |  |  |  |  |  |  |
|------------|-------------------|----------------------------------------------------------------------------------------------------|--|--|--|--|--|--|
|            | Мережа            |                                                                                                    |  |  |  |  |  |  |
| <b>(</b> î | Бездротова мережа | Оновлення<br>прошивки                                                                                                    |  |  |  |  |  |  |
| 28         | Обмеження         | Версія прошивки V9.3.5u.6139                                                                                                    |  |  |  |  |  |  |
| $\odot$    | QoS               | Версія збірки 2020-12-16 11:09:13                                                                                                    |  |  |  |  |  |  |
| 5          | Керування         |                                                                                                    |  |  |  |  |  |  |
| 0          | Безпека           | Оновлення з локального диску<br>Оновлення системи займає близько 2 хвилин. Попередження! Будь ласка, не вимикайте живлення від мережі під час процесу оновлення, в іншому випадку обладнання може вийти з ладу.<br>Скинути налаштування |  |  |  |  |  |  |
| 0          | NAT               |                                                                                                    |  |  |  |  |  |  |
| Ľ          | Обслуговування    |                                                                                                    |  |  |  |  |  |  |
| •          | Інструменти 2     | высерите фаил сали не высран                                                                                                    |  |  |  |  |  |  |
| -          |                   | Оновлення з хмарного сховища                                                                                                    |  |  |  |  |  |  |
|            |                   | Завантаження оновлення системи з сервера.                                                                                                    |  |  |  |  |  |  |
|            |                   | Перевірити 5                                                                                                    |  |  |  |  |  |  |
|            |                   |                                                                                                    |  |  |  |  |  |  |
|            |                   |                                                                                                    |  |  |  |  |  |  |
|            |                   |                                                                                                    |  |  |  |  |  |  |

Почекайте кілька хвилин до поки маршрутизатор автоматично перезавантажиться. Програмне забезпечення пристрою вже оновлено.

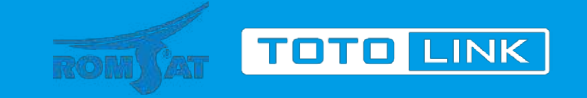

+ 380 (44) 225 5454 info@romsat.ua https://romsat.ua/© ROMSAT.

03142, Україна, м. Київ, вул. Василя Стуса, 35-37, 3 пов